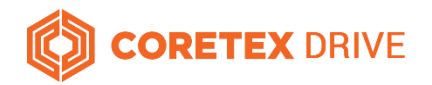

## ELD Quick Reference Coretex DRIVE Dashboard

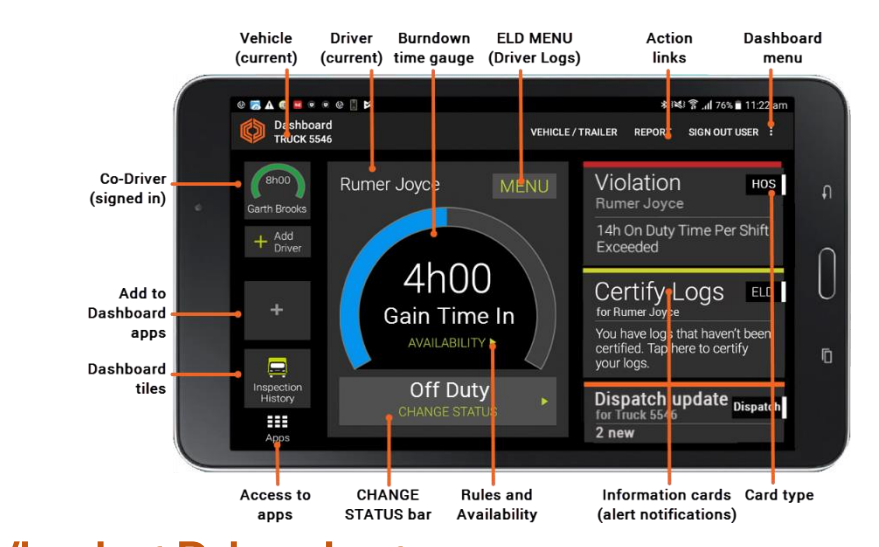

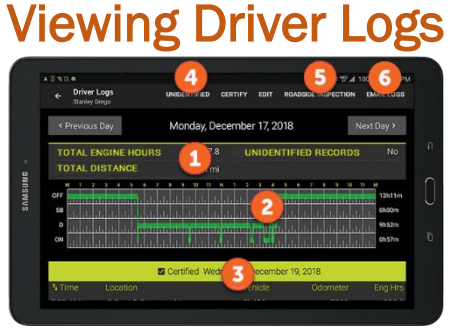

- 1 Header with totals for date displayed
- 2 All On Duty, Off Duty, Driving, Sleeper Berth hours are displayed in green with Personal Conveyance and Yard Moves displayed in yellow – daily totals displayed on right
- 3 Indicates when log for displayed date was certified
- 4 View and accept Unidentified Driver Records for currently selected vehicle
- **5** Begin a *Roadside Inspection* (if requested)
- 6 Email Driver Log to driver's personal email address

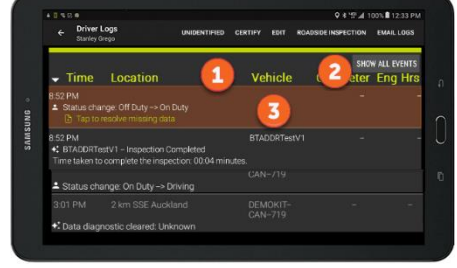

- 1 Scroll down for a detail view of *Duty Status* changes
- 2 Tap to display all ELD events
- 3 Mandatory missing data displayed in brown

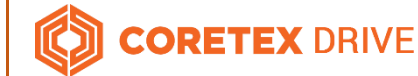

#### Need help? 1 888 887 0935 nthamsupport@coretex.com

### **Roadside Inspection**

If an FMCSA agent asks you to present your driver logs, be prepared to allow the Safety Officer to examine and/or transfer the logs to FMCSA.

#### **Begin Roadside Inspection**

From the Coretex DRIVE dashboard:

- tap MENU > View Logs to present your Driver Logs
- tap ROADSIDE INSPECTION and hand the mobile device to the Safety Officer
- view current and previous seven days of log events (using Previous Day, Next Day buttons) and scroll up and down to view both graph and event details

#### **Unidentified Driver Events**

From the Roadside Inspection screen:

• tap UNIDENTIFIED to view the Unidentified Driver Records for the currently selected vehicle

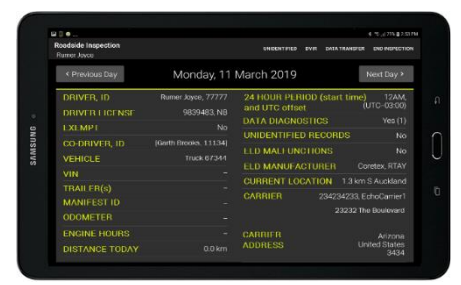

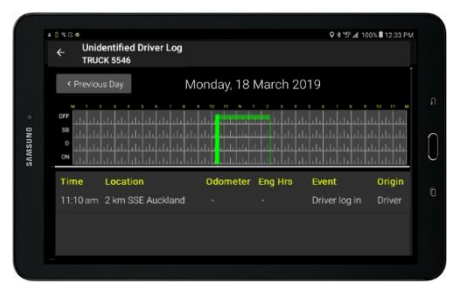

#### Data transfer

From the Roadside Inspection screen:

- tap DATA TRANSFER to initiate transfer of the Driver Log file
- tap either Web Service or Email as the transfer method and enter a comment
- tap Send to export and transfer the file to FMCSA

# Image: State 0 4 € 2 dtv/d 12 dtv/d 12 dtv/d

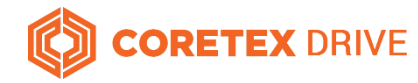

## **Dealing with Data Diagnostics and Malfunction events**

#### Data Diagnostic Events

Data Diagnostic Codes

These events occur are when your ELD detects a data inconsistency.

You must follow the recommendation of the motor carrier and ELD provider (i.e. Coretex) to resolve the inconsistency.

| Code                                                                                                    | Event                                                      | Causes                                                                                                    | Troubleshooting                                                                                                    | Corrective Action                                                                                                    |
|----------------------------------------------------------------------------------------------------|------------------------------------------------------------|----------------------------------------------------------------------------------------------------|----------------------------------------------------------------------------------------------------|----------------------------------------------------------------------------------------------------|
| 1                                                                                                    | Power data<br>diagnostic                                   | <ul> <li>ELD was unable to connect to vehicle within 60 seconds</li> <li>the vehicle has ignition off and the TMU is in <i>Sleep mode</i></li> <li><i>Bluetooth</i> is not enabled or <i>Airplane mode</i> is enabled</li> </ul>             | <ul> <li>verify correct vehicle is selected and<br/>ignition shows ON</li> <li>verify Bluetooth is enabled</li> <li>tap the Dashboard Menu &gt; Diagnostics<br/>and verify the TMU is configured AND<br/>connected</li> <li>on the Diagnostic screen, verify ignition<br/>shows ON</li> </ul>                                                   | <ul> <li>tap on the card to dismiss</li> <li>verify your daily logs are complete and<br/>correct for current and previous seven<br/>days</li> <li>if error persists contact Coretex<br/>Support</li> </ul>         |
| 2                                                                                                    | Engine<br>synchronization<br>data diagnostic               | <ul> <li>TMU is not correctly configured to<br/>read ECM data</li> <li>there is an ECM malfunction</li> </ul>                                                                                                    | <ul> <li>tap the Dashboard Menu &gt; Diagnostics<br/>and verify the TMU is configured AND<br/>connected</li> <li>on the Diagnostic screen, verify Ignition<br/>shows ON and Odometer is displayed</li> </ul>                                                                                                    | If the error persists, contact Coretex<br>Support. (there may be a Bluetooth issue,<br>or a wiring/ configuration issue related to<br>the TMU/ECM connection).                                                     |
| 3                                                                                                    | Missing required<br>data elements data<br>diagnostic       | <ul> <li>GPS antenna failure</li> <li>ELD Sign In attempt while in a building and unable to get a GPS lock</li> <li>TMU recorded a status event while the vehicle was selected but is unable to read the Odometer or Engine Hours</li> </ul> | <ul> <li>tap the ELD Menu &gt; View Logs and verify<br/>that recent events show a Location, an<br/>Engine Hours and an Odometer value</li> </ul>                                                                                                    | <ul> <li>tap on the card to navigate to the event with missing data (the event will be highlighted in a different color)</li> <li>tap on the event to add the missing information and resolve the event</li> </ul> |
| 4                                                                                                    | Data transfer data<br>diagnostic                           | <ul> <li>poor or no cellular coverage when<br/>on a trip</li> <li><i>Airplane mode</i> is enabled</li> </ul>                                                                                                    | <ul> <li>verify the cellular signal is available</li> <li>verify that <i>Airplane mode</i> is disabled</li> </ul>                                                                                                    | <ul> <li>enable Bluetooth</li> <li>disable Airplane mode</li> <li>restart the mobile device</li> <li>Sign out and Sign in</li> <li>if the error persists contact Coretex<br/>Support</li> </ul>                    |
| 5                                                                                                    | Unidentified driving<br>records data<br>diagnostic         | <ul> <li>vehicle was used by driver without<br/>the driver signing into Coretex<br/>DRIVE</li> <li>Bluetooth connection failed</li> </ul>                                                                                                    | Always Sign in and select the vehicle in <b>Coretex DRIVE</b> before using the vehicle.                                                                                                    | <ul> <li>tap on the Unidentified Driver card to<br/>review</li> <li>accept all records that belong to you</li> </ul>                                                                                               |
|                                                                                                    | The information card will c<br>rejected after you Sign Out | <ul> <li>Coretex DRIVE app failed<br/>lear when all records have been either acc<br/>:).</li> </ul>                                                                                                    | epted by yourself, or rejected (outstanding unider                                                                                                    | ntified driving records will automatically be                                                                                                    |
| Vou must                                                                                                    |                                                            |                                                                                                    |                                                                                                    |                                                                                                    |
| • notify the motor carrier within 24 hours                                                                                |                                                            |                                                                                                    |                                                                                                    |                                                                                                    |
| detects technical compliance issues.<br>• keep paper logs until the ELD unit is serviced and brought back into compliance |                                                            |                                                                                                    |                                                                                                    |                                                                                                    |
| repair, replace, or service the ELD unit within eight days  Malfunction Codes                                             |                                                            |                                                                                                    |                                                                                                    |                                                                                                    |
| Code                                                                                                    | Event                                                      | Causes                                                                                                    | Troubleshooting                                                                                                    | Corrective Action                                                                                                    |
| Р                                                                                                    | Power compliance malfunction                               | <ul> <li>more than 30 mins of driving time<br/>lost in a 24 hour period (e.g. TMU<br/>disconnected)</li> </ul>                                                                                                    | Before leaving the yard, ensure the TMU is<br>connected by:<br>• tapping Dashboard Menu > Diagnostics<br>and verify the TMU is configured AND<br>connected                                                                                                    | Contact Coretex Support (the TMU is likely<br>to be offline or was unplugged for<br>service).                                                                                                    |
| E                                                                                                    | Engine<br>synchronization<br>compliance<br>malfunction     | <ul> <li>TMU not correctly configured to<br/>read ECM data</li> <li>vehicle does not support CAN<br/>protocols</li> </ul>                                                                                                    | <ul> <li>tap the Dashboard Menu &gt; Diagnostics<br/>and verify that the TMU is configured AND<br/>connected.</li> <li>on the Diagnostic screen, verify that<br/>Ignition shows ON and that Odometer is<br/>displayed</li> </ul>                                                                                                    | <ul> <li>verify Airplane mode is disabled</li> <li>verify Bluetooth is enabled</li> <li>restart the mobile device</li> <li>if the error persists, contact Coretex<br/>Support</li> </ul>                           |
| Т                                                                                                    | Timing compliance<br>malfunction                           | <ul> <li>mobile device is not set to<br/>automatic time synchronization</li> <li>GPS signal is unavailable</li> </ul>                                                                                                    | <ul> <li>always set the mobile device to use<br/>automatic time synchronization</li> <li>tap the Dashboard Menu &gt; Diagnostics<br/>and verify that the TMU is configured AND<br/>connected</li> <li>on the Diagnostic screen, valid Latitude<br/>and Longitude co-ordinates are displayed<br/>for Position (indicating GPS signal)</li> </ul> | <ul> <li>go to the mobile device's Android<br/>Settings and ensure that date/time is<br/>set to automatic time synchronization</li> <li>if the error persists, contact Coretex<br/>Support</li> </ul>              |
| L                                                                                                    | Positioning<br>compliance<br>malfunction                   | antenna failure                                                                                                    | <ul> <li>tap on Dashboard Menu &gt; Diagnostics<br/>from the ELD dashboard and verify<br/>Position shows valid Latitude/Longitude<br/>co-ordinates</li> </ul>                                                                                                    | replace the antenna or contact<br>Coretex Support                                                                                                    |
| R                                                                                                    | Data recording<br>compliance<br>malfunction                | <ul> <li>memory or ELD performance<br/>issues</li> </ul>                                                                                                    | Contact Coretex Support.                                                                                                    | Contact Coretex Support.                                                                                                    |
| S                                                                                                    | Data transfer<br>compliance                                | <ul> <li>poor or no cellular coverage when<br/>on a trip</li> </ul>                                                                                                    | Verify that:<br>• cellular signal is available                                                                                                    | <ul><li>disable Airplane mode</li><li>restart mobile device</li></ul>                                                                                                    |